## BleachBit - le nettoyeur libre

Dans la série des nettoyeurs je demande LE logiciel libre BleachBit. BleachBit est un logiciel libre de nettoyage d'espace disque, de protection de la vie privée et d'optimisation, développé par Andrew Ziem nous dit <u>sa fiche Wikipedia</u>.

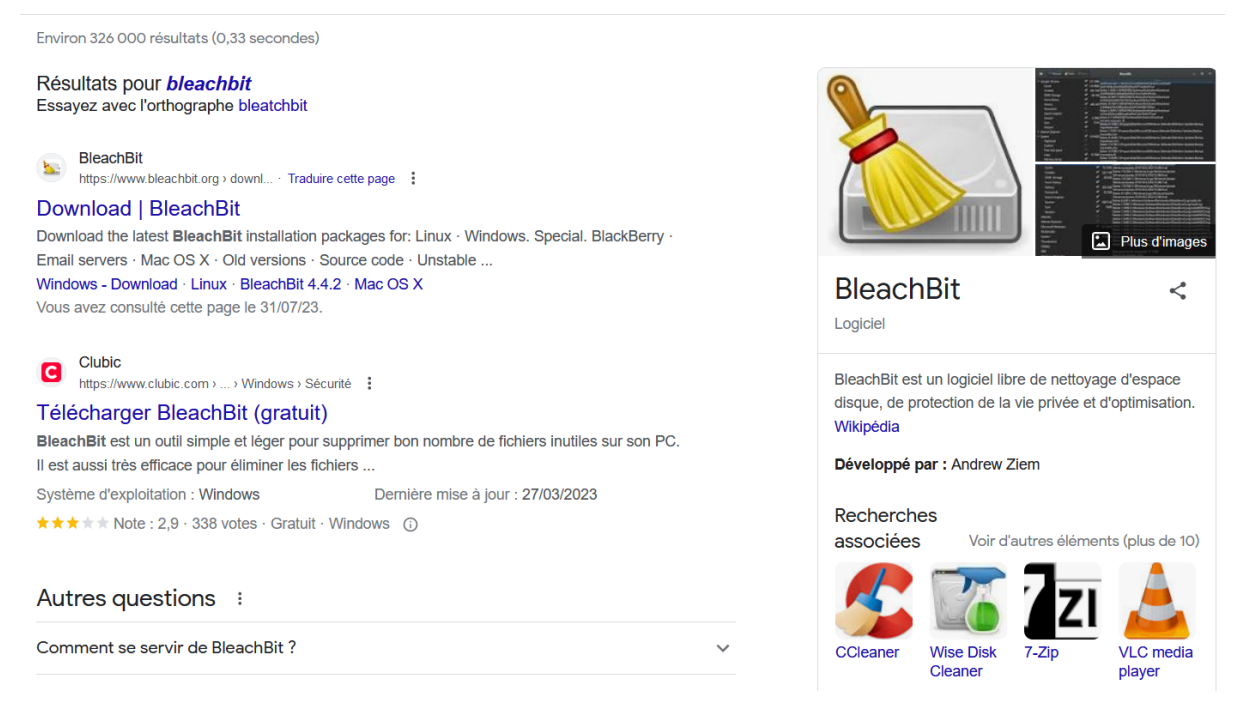

On peut le télécharger gratuitement en version Windows ou version Linux sur le site <u>https://www.bleachbit.org/download</u>.

Dans sa version Windows il est proposé en version installable ou en version portable.

Le but du jeu étant d'optimiser la place sur son ordinateur nous allons choisir la version portable (ce qui nous permet de l'avoir sur une clé USB ou de l'utiliser puis de le supprimer dès que l'on en a plus besoin).

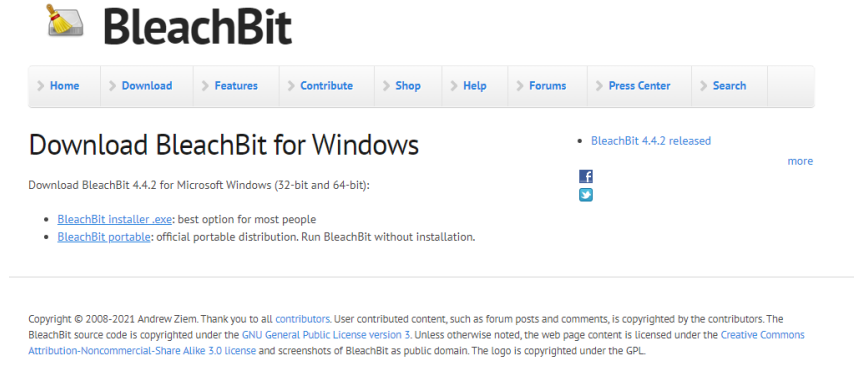

Official BleachBit - Download BleachBit - Download BleachBit for Windows - Download BleachBit for Ubuntu - Download Portable BleachBit - Links Lucky Locks Pikes Peak - Slik hair sparkles - Colorado Springs Une fois téléchargé sur votre ordinateur il suffit de décompresser l'archive zip pour obtenir l'accès au logiciel :

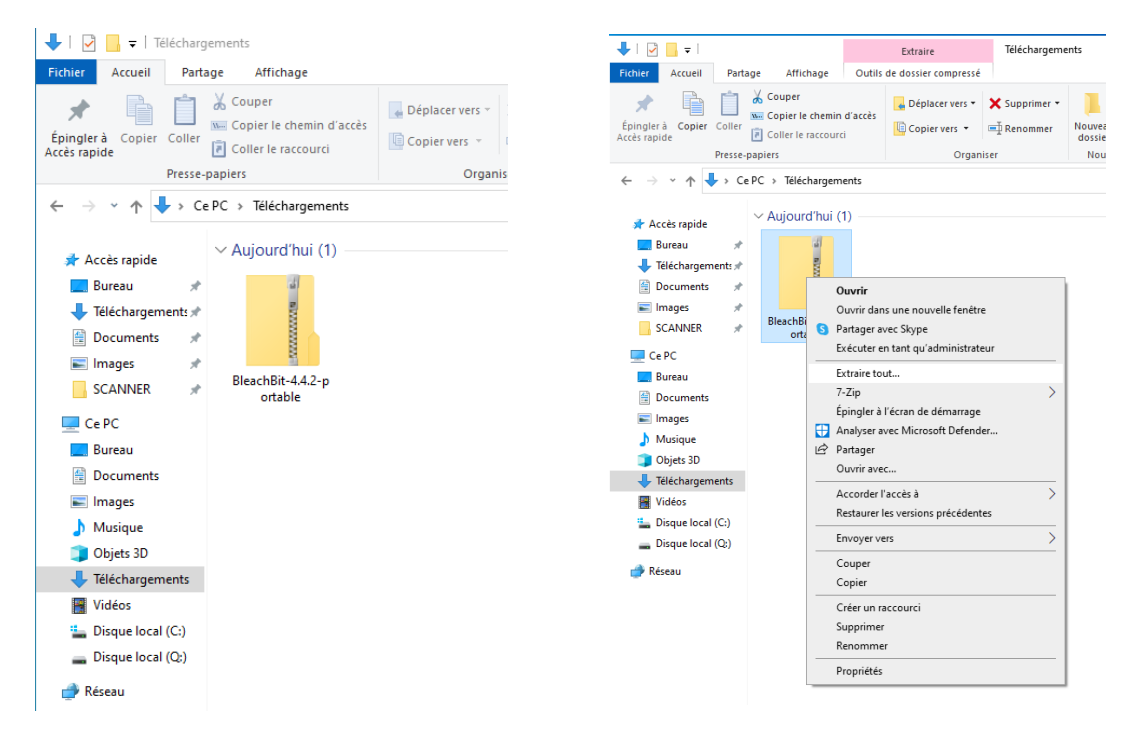

Il ne vous suffit plus que de lancer l'application (en mode Administrateur ou pas) :

| 📕   🛃 🗖 🚽                                                                                         |                                      |                                                                                     | Gérer                                                                                                    | BleachBit-Por                                                      | table                                                            |          |                        |                             |                                                                                                    |                                 |                          |                         | -                        | □ ×                |
|---------------------------------------------------------------------------------------------------|--------------------------------------|-------------------------------------------------------------------------------------|----------------------------------------------------------------------------------------------------|--------------------------------------------------------------------|------------------------------------------------------------------|----------|------------------------|-----------------------------|----------------------------------------------------------------------------------------------------|---------------------------------|--------------------------|-------------------------|--------------------------|--------------------|
| Fichier Accueil Parta                                                                             | ge Affichag                          | ge Outil                                                                            | s d'application                                                                                                    |                                                                    |                                                                  |          |                        |                             |                                                                                                    |                                 |                          |                         |                          | ^ ?                |
| Volet de visu<br>Volet de<br>navigation<br>Volets<br>Cet                                          | tailsation<br>tails<br>PC > Téléchar | Très grandes icònes Grandes icònes Loônes moyennes Loônes Details Liste Disposition |                                                                                                    |                                                                    | s icônes<br>icônes<br>v<br>v<br>Tier<br>parv<br>Affichage actuel |          |                        |                             | Cases à cocher des éléments<br>Extensions de noms de fichiers<br>Éléments masqués<br>Afficher/Masquer<br>Afficher/Masquer |                                 |                          | options                 | cher dans :              |                    |
| <ul> <li>★ Accès rapide</li> <li>■ Bureau</li> <li>★</li> <li>↓ Téléchargement: ★</li> </ul>      | data                                 | etc                                                                                 | lib                                                                                                    | share                                                              | themes                                                           | _bz2.pyd | _ctypes.py<br>d        | _decimal.p<br>yd            | _elementtr<br>ee.pyd                                                                                                    | _hashlib.py<br>d                | _lzma.pyd                | _scandir.py<br>d        | _socket.py<br>d          | _sqlite3.py<br>d   |
| <ul> <li>Documents *</li> <li>Images *</li> <li>SCANNER *</li> </ul>                              | _ssl.pyd                             | bleacht                                                                             | Ouvrir                                                                                                    |                                                                    |                                                                  |          | fc-cache               | gigi.pyd                    | gigi_cairo                                                                                                    | gi.overrides                    | gspawn-wi<br>n32-belper  | gspawn-wi<br>n32-belper | libatk-1.0-0             | libcairo-go        |
| Ce PC<br>Bureau<br>Documents<br>Images<br>Musique                                                 | libepoxy-0.<br>dll                   | libffi-6.4                                                                          | <ul> <li>Exécuter en</li> <li>Partager ave</li> <li>Résoudre les</li> <li>Épingler à l'e</li> <li>7-Zip</li> </ul> | tant qu'adminis<br>ec Skype<br>s problèmes de c<br>écran de démarr | trateur<br>compatibilité<br>age                                  | •        | libgdk-3-0.<br>dll     | libgio-2.0-0<br>.dll        | libgireposit<br>ory-1.0-1.dl                                                                                              | d<br>libglib-2.0-<br>0.dll      | libgmodule<br>-2.0-0.dll | -console                | libgthread-<br>2.0-0.dll | libgtk-3-0.<br>dll |
| <ul> <li>Objets 3D</li> <li>Téléchargements</li> <li>Vidéos</li> <li>Disque local (C:)</li> </ul> | libharfbuzz<br>-0.dll                | libharfbu<br>-gobject<br>dll                                                        | Artalyser aver<br>Partager<br>Accorder l'a<br>Épingler à la<br>Restaurer les                                       | ccès à<br>barre des tâche<br>s versions précéc                     | s<br>dentes                                                      | >        | libpango-1.<br>0-0.dll | libpangoca<br>iro-1.0-0.dll | libpangoft2<br>-1.0-0.dll                                                                                                 | libpangowi<br>n32-1.0-0.d<br>II | libpng16-1<br>6.dll      | library                 | librsvg-2-2.<br>dll      | libtiff-5.dll      |
| 🕳 Disque local (Q:)                                                                               | libwebp-5.<br>dll                    | libwinptl<br>ad-1.d                                                                 | Envoyer vers<br>Couper<br>Copier                                                                                   | 5                                                                  |                                                                  | >        | pyexpat.py<br>d        | python34.d                  | pythonco<br>m34.dll                                                                                                    | pywintypes<br>34.dll            | select.pyd               | sqlite3.dll             | unicodedat<br>a.pyd      | win32api.p<br>yd   |
|                                                                                                   | win32clipb<br>oard.pyd               | win32co<br>shell.she<br>yd                                                          | Créer un rac<br>Supprimer<br>Renommer<br>Propriétés                                                                | courci                                                             |                                                                  |          | win32servic<br>e.pyd   |                             |                                                                                                    |                                 |                          |                         |                          |                    |

Et vous avez accès à l'interface (en français) de BleachBit. Celle-ci est simple et épurée en vous donnant accès à une prévisualisation du nettoyage et un bouton nettoyage (on verra le bouton des options plus tard) ...

| 🔈 🔍 Prévisualiser 🧹 Nettoyer            | Annuler     | BleachBit                                                                                        |             | •       |    |  |  |  |
|-----------------------------------------|-------------|--------------------------------------------------------------------------------------------------|-------------|---------|----|--|--|--|
| ✓ Adobe Reader                          |             | Préservation automatique de la langue fr.                                                        |             |         |    |  |  |  |
| Cache                                   |             | Préservation automatique de la langue en.<br>Accédez au menu de l'application en cliquant sur le | e logo de l | a harre | de |  |  |  |
| Fichiers récemment utilisés             |             | titre.                                                                                           | , logo de l | a barre | ac |  |  |  |
| Fichiers temporaires                    |             |                                                                                                  |             |         |    |  |  |  |
| <ul> <li>Analyse approfondie</li> </ul> |             |                                                                                                  |             |         |    |  |  |  |
| .DS_Store                               |             |                                                                                                  |             |         |    |  |  |  |
| Fichiers d'échange VIM du profil ut     | ilisateur 📃 |                                                                                                  |             |         |    |  |  |  |
| Fichiers d'échange VIM du système       |             |                                                                                                  |             |         |    |  |  |  |
| Fichiers de sauvegarde                  |             |                                                                                                  |             |         |    |  |  |  |
| Fichiers temporaires                    |             |                                                                                                  |             |         |    |  |  |  |
| Thumbs.db                               |             |                                                                                                  |             |         |    |  |  |  |
| 🔻 Flash Player                          |             |                                                                                                  |             |         |    |  |  |  |
| Cache                                   |             |                                                                                                  |             |         |    |  |  |  |
| Cookies                                 |             |                                                                                                  |             |         |    |  |  |  |
| ✓ Google Chrome                         |             |                                                                                                  |             |         |    |  |  |  |
| Cache                                   |             |                                                                                                  |             |         |    |  |  |  |
| Cookies                                 |             |                                                                                                  |             |         |    |  |  |  |
| Historique                              |             |                                                                                                  |             |         |    |  |  |  |
| Historique des formulaires              |             |                                                                                                  |             |         |    |  |  |  |
| Moteurs de recherche                    |             |                                                                                                  |             |         |    |  |  |  |
| Mots de passe                           |             |                                                                                                  |             |         |    |  |  |  |
| Optimiser les bases de données          |             |                                                                                                  |             |         |    |  |  |  |
|                                         |             |                                                                                                  |             |         |    |  |  |  |

Pour un nettoyage complet de l'ordinateur vous pouvez cocher toutes les cases en faisant attention aux informations que vous communique le logiciel à propos des mots de passe de navigateur ou la lenteur de certaines actions :

| 놀 🔍 Prévisualiser 🤞                                                                                                    |                                                    |                                                                                                    | _ = ×                                                         | 🔈 🔍 Prévi                                                                                                    | sualiser 🥑 Nettoyer                                                                                                    |                                                  |                                                                                                    |                                                                                                    |                                         |
|----------------------------------------------------------------------------------------------------|----------------------------------------------------|----------------------------------------------------------------------------------------------------|---------------------------------------------------------------|----------------------------------------------------------------------------------------------------|----------------------------------------------------------------------------------------------------|--------------------------------------------------|----------------------------------------------------------------------------------------------------|----------------------------------------------------------------------------------------------------|-----------------------------------------|
| <ul> <li>Adobe Reader</li> <li>Cache</li> <li>Fichiers récemment utilisé</li> <li>Fichiers récemporaires</li> <li>Analyse approfondie</li> <li>DS-Store</li> <li>Fichiers d'échange VIM di</li> <li>Fichiers d'échange VIM di</li> <li>Fichiers d'échange VIM di</li> <li>Fichiers d'échange VIM di</li> <li>Fichiers d'échange VIM di</li> <li>Fichiers d'échange VIM di</li> <li>Fichiers d'échange VIM di</li> <li>Fichiers d'échange VIM di</li> <li>Fichiers d'échange VIM di</li> <li>Fichiers d'échange VIM di</li> <li>Fichiers d'échange VIM di</li> <li>Fichiers temporaires</li> <li>Thumbs.db</li> <li>Tash Player</li> <li>Cache</li> <li>Cookies</li> <li>Cookies</li> <li>Cookies</li> <li>Cookies</li> <li>Historique</li> <li>Historique</li> <li>Historique</li> <li>Historique</li> <li>Historique des formulaire</li> <li>Mots de passe</li> </ul> | s S Avertissement concer<br>Cette option est lente | Adobe Rea<br>Visionneuse et edo<br>Cache: Vide le cache<br>Fichiers récemment Utilisés: Supprime<br>récemment Utilisés<br>Fichiers temporaires: Supprime les fich<br>annt Analyse approfondieDS_Store : | der<br>currents<br>la liste des documents<br>iers temporaires | Kookes     Historique     Historique     Historique     Moteurs de     Mots de pa     Optimiser l     Préférences     Session     Stockage D     Synchronis     Internet Exploi     Cookies     Historique     Historique     Historique     Journaux     Microsoft Edgy     Cache     Cookies     Historique     Journaux | les formulaires<br>recherche<br>sse<br>is bases de données<br>de site<br>DM<br>er<br>A<br>les formulaire<br>les téléchargements | vertissement concer<br>ette option supprim<br>OK | Inte<br>Cache: Vide le cache<br>Cookies: Supprime les coo<br>que les préferences des sit<br>du suivi<br>mant Microsoft Edge - Mots de<br>nera vos mots de passe enregis<br>Cancel | ernet Explorer<br>Navigateur Web<br>bokies, qui contiennent des information<br>tes Web, l'authentification et l'identific<br>verses<br>i passe :<br>très.<br> | ns telle<br>cation<br>ation<br>nplis si |
| Optimiser les bases de d                                                                                                    | onnées                                             |                                                                                                    |                                                               | Motoure-de                                                                                                    | rochorcho                                                                                                    |                                                  |                                                                                                    |                                                                                                    |                                         |

Une fois les options décochées (ou pas) il ne vous reste plus qu'à lancer l'analyse via le bouton **visualiser** ...

| <ul> <li>Adobe Reader</li> <li>Adobe Reader</li> <li>Analyse approfondie</li> <li>Analyse approfondie</li> <li>Analyse approfondie</li> <li>Hash Player</li> <li>Google Chrome</li> <li>T7,8MB</li> <li>Internet Explorer</li> <li>Binkernet Explorer</li> <li>Microsoft Edge</li> <li>117,8MB</li> <li>Supprimer 11,1kB C:\ProgramData\Microsoft\Windows Defender\Scans</li> <li>HistoryResults\Quick(\D5A0FC62-SF4E-4A90-8C65-SE21BCE2DB08)</li> <li>Supprimer 11,1kB C:\ProgramData\Microsoft\Windows Defender\Scans</li> <li>HistoryResults\Quick(\D5A0FC62-SF4E-4A90-8C65-SE21BCE2DB08)</li> <li>Supprimer 11,1kB C:\ProgramData\Microsoft\Windows Defender\Scans</li> <li>HistoryResults\Resource\(0533C7B8-4630-4488-8798-003883EF4629)</li> <li>Supprimer 19,7kB C:\ProgramData\Microsoft\Windows Defender\Scans</li> <li>HistoryResults\Resource\(16157903-E688-44F9-4680-C22608FAEC62)</li> <li>Systeme</li> <li>1,06GB</li> <li>Supprimer 11,1kB C:\ProgramData\Microsoft\Windows Defender\Scans</li> <li>Windows Defender</li> <li>320,9MB</li> <li>Windows Explorer</li> <li>G4,4MB</li> <li>VilistoryResults\Resource\(16F4b10F1-CB1-4680-A9FD-69F6136A4C23)</li> <li>Supprimer 28 C:\ProgramData\Microsoft\Windows Defender\Scans</li> <li>VilistoryResults\Resource\(IFAB4AA2C-3490-464F-99F0-0767BE777698)</li> <li>VilistoryResults\Resource\(IFAB4AA2C-3490-464F-99F0-0767BE777698)</li> <li>Supprimer 28 C:\ProgramData\Microsoft\Windows Defender\Scans</li> <li>Viervice\History.Log</li> <li>Supprimer 28 C:\ProgramData\Microsoft\Windows Defender\Scans</li> <li>VilistoryResults\Resource\(IFAB4AA2C-3490-464F-99F0-0767BE777698)</li> <li>Supprimer 28 C:\ProgramData\Microsoft\Windows Defender\Scans</li> <li>VilistoryResults\Resource\(IFAB4AA2C-3490-464F-99F0-0767BE777698)</li> <li>Supprimer 28 C:\ProgramData\Microsoft\Windows Defender\Scans</li> <li>Viervice\History.Log</li> <li>Supprimer 32MB C:\ProgramData\Micros</li></ul> | 🔄 🔍 Prévisualiser                                                                                                    | 🔏 Nettoyer | Annuler   |                                                                                | BleachBit                                                                                                    | -                                                                                                    | •                                                                                                    | ×                                                                                                    |
|----------------------------------------------------------------------------------------------------|----------------------------------------------------------------------------------------------------|------------|-----------|--------------------------------------------------------------------------------|----------------------------------------------------------------------------------------------------|----------------------------------------------------------------------------------------------------|----------------------------------------------------------------------------------------------------|----------------------------------------------------------------------------------------------------|
|                                                                                                    | <ul> <li>Adobe Reader</li> <li>Analyse approfondie</li> <li>Flash Player</li> <li>Google Chrome</li> <li>Internet Explorer</li> <li>Microsoft Edge</li> <li>Microsoft Office</li> <li>Paint</li> <li>Système</li> <li>Windows Defender</li> <li>Windows Explorer</li> </ul> |            | 252525252 | 32,1kB<br>77,8MB<br>81,6MB<br>117,8MB<br>20,3kB<br>1,06GB<br>320,9MB<br>64,4MB | Veuillez patienter. Exécution d'une analyse appro<br>Supprimer 11,1kB C:\ProgramData\Microsoft\Windows<br>\History\Results\Quick\[D00B348F-67CA-4590-A9CE-E75<br>Supprimer 11,1kB C:\ProgramData\Microsoft\Windows<br>\History\Results\Quick\[F22E01A6-DB9E-4531-A152-512<br>Supprimer 11,5kB C:\ProgramData\Microsoft\Windows<br>\History\Results\Resource\[0533C7BB-4530-4488-B798-<br>Supprimer 19,7kB C:\ProgramData\Microsoft\Windows<br>\History\Results\Resource\[161579D3-E6B8-44F9-A68D<br>Supprimer 11,9kB C:\ProgramData\Microsoft\Windows<br>\History\Results\Resource\[0A8B3F3A-5C83-47A6-ABA4<br>Supprimer 11,9kB C:\ProgramData\Microsoft\Windows<br>\History\Results\Resource\[DA8B3F3A-5C83-47A6-ABA4<br>Supprimer 11,4kB C:\ProgramData\Microsoft\Windows<br>\History\Results\Resource\[DFB4D81F-DCB1-4680-A9FD<br>Supprimer 11,5kB C:\ProgramData\Microsoft\Windows Def<br>\Supprimer 2B C:\ProgramData\Microsoft\Windows Def<br>\Service\History.Log<br>Supprimer 2B C:\ProgramData\Microsoft\Windows Def<br>\Service\History.Log<br>Supprimer 2B C:\ProgramData\Microsoft\Windows Def<br>\Service\History.Log<br>Supprimer 2B C:\ProgramData\Microsoft\Windows Def<br>\Service\Unknown.Log<br>Supprimer 32MB C:\ProgramData\Microsoft\Windows Def<br>\History\Service\Unknown.Log<br>Supprimer 32MB C:\ProgramData\Microsoft\Windows Def<br>\Listory\Service\Unknown.Log<br>Supprimer 32MB C:\ProgramData\Microsoft\Windows Def<br>\Listory\Service\Unknown.Log<br>Supprimer 1,1,kB C:\Users\pae2\AppData\Local\Google<br>\Default\Bookmarks.bak | Defende<br>07678E<br>003883<br>069023<br>069023<br>069023<br>069603<br>003883<br>069603<br>003883<br>069603<br>003883<br>069603<br>003883<br>003883<br>003883<br>003883<br>004603<br>004604<br>0067678E<br>007678E<br>007678E<br>007678E<br>007678E<br>007678E<br>007678E<br>007678E | Ber (Sca<br>B84A)<br>Jer(Sca<br>DB08}<br>Jer(Sca<br>SCE8}<br>Jer(Sca<br>BFAEC6<br>Jer(Sca<br>BFAEC6<br>Jer(Sca<br>BFAEC6<br>Jer(Sca<br>Scans\F<br>Scans\F<br>Scans\F<br>Scans\F<br>Scans\F<br>Scans\F<br>Scans\F | ns<br>ns<br>ns<br>})<br>ns<br>2}<br>rC;<br>ns<br>23;<br>ns<br>23;<br>History<br>History<br>History<br>s<br>port<br>r Data |

Le logiciel vous indiquera une fois cette analyse faite combien d'espace disque vous allez pouvoir libérer. Ici dans l'exemple de ce poste informatique en libre accès il y a très peu de données à supprimer : à peine 1.2 Go

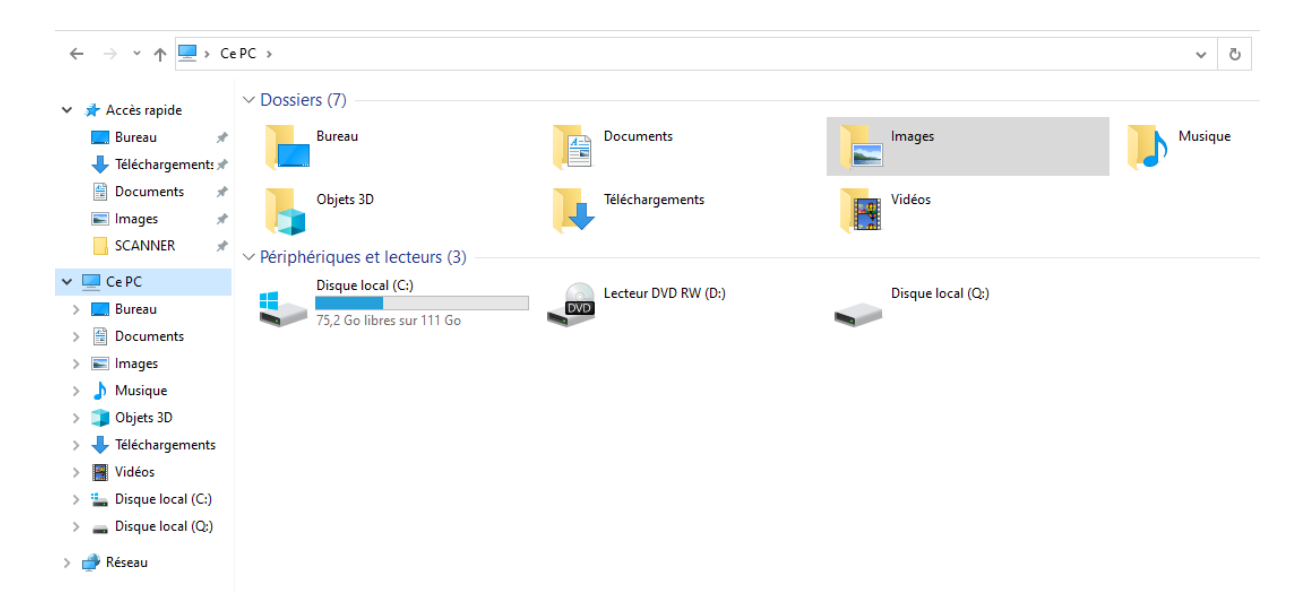

Il ne nous reste plus qu'à cliquer sur le bouton Nettoyer pour poursuivre ... En acceptant que les fichiers soient supprimés !

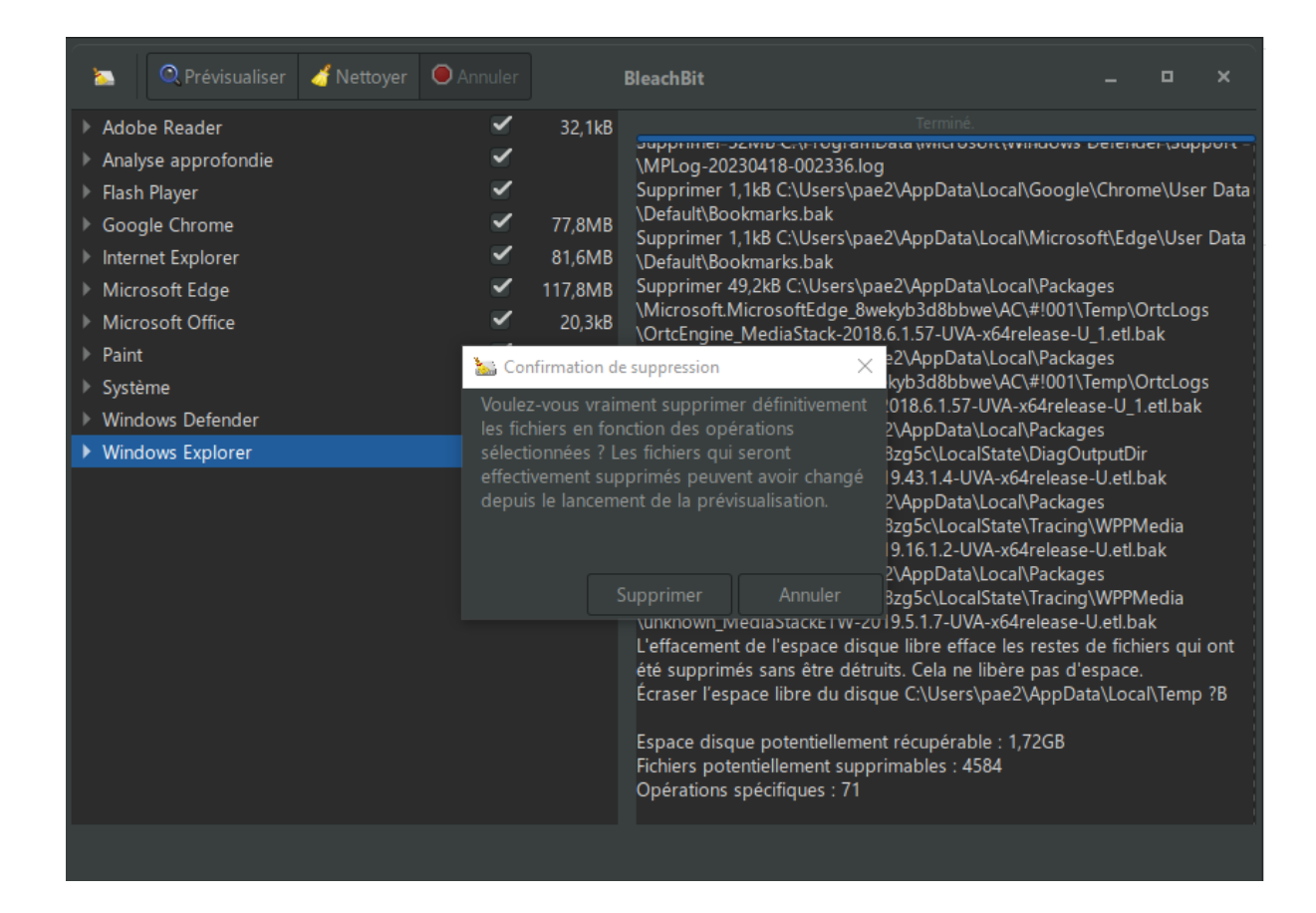

En fonction de votre ordinateurs, des droits d'utilisateurs que vous avez, il est possible que des messages d'erreurs s'affichent (ici des messages à propos de Windows Defender qui ne semble pas vouloir que l'on supprime ses fichiers ...)

| 🔄 🔍 Prévisualiser 🥑 Nettoyer 🔘 Annuler |         | BleachBit _ 🗆 ×                                                                                                    |
|----------------------------------------|---------|----------------------------------------------------------------------------------------------------|
| ▶ Adobe Reader                         | 32,1kB  |                                                                                                    |
| Analyse approfondie                    |         | Minisher by Access refuses. Command to device Chinogram/Jata/Mitcrosoft/Mindows Defendertations                                                                                                    |
| Flash Player                           |         |                                                                                                    |
| Google Chrome                          | 77.8MB  |                                                                                                    |
| ▶ Internet Explorer                    | 81.6MB  | Marquer pour suppression 32,1MB C:\ProgramData\Microsoft\Windows Defender\Support                                                                                                    |
| Microsoft Edge                         | 117.8MB | \MPLog-20230418-002336.log<br>Supprimer 1 1kB C\Lisers\pae2\AppData\Local\Google\Chrome\Liser Data\Default\Bookmarks bak                                                                                                    |
| Microsoft Office                       | 20.3kB  | Supprimer 1,1kB C:\Users\pae2\AppData\Local\Microsoft\Edge\User Data\Default\Bookmarks.bak                                                                                                    |
| Paint                                  |         | Supprimer 49,2kB C:\Users\pae2\AppData\Local\Packages\Microsoft.MicrosoftEdge_8wekyb3d8bbwe\AC\#                                                                                                    |
| Système                                | 1 04GB  | 001\Temp\OrtcLogs\OrtcEngine_MediaStack-2018.6.1.57-0VA-xb4release-0_1.eti.bak<br>Supprimer 32.8kB.C\Users\pae2\AppData\Local\Packages\MicrosoftMicrosoftEdge_8we/vb3d8bbwe\AC\3                                                                                                    |
| Windows Defender                       | 32.1MB  | 001\Temp\OrtcLogs\OrtcEngine_MediaStackETW-2018.6.1.57-UVA-x64release-U_1.etl.bak                                                                                                    |
| Windows Explorer                       | 64.3MB  | Supprimer 8,2kB C:\Users\pae2\AppData\Local\Packages\Microsoft.SkypeApp_kzf8qxf38zg5c\LocalState                                                                                                    |
|                                        |         | Supprimer 8,2kB C.\Users\pae2\AppData\Loca\Packages\Microsoft.SkypeApp_krf8qxf38zg5c\LocalState<br>\Tracing\WPPMedia\unknown_MediaStackETW-2019.16.1.2-UVA-x64release-U.etl.bak<br>Supprimer 8,2kB C.\Users\pae2\AppData\Loca\Packages\Microsoft.SkypeApp_krf8qxf38zg5c\LocalState<br>\Tracing\WPPMedia\unknown_MediaStackETW-2019.5.1.7-UVA-x64release-U.etl.bak<br>L'effacement de l'espace disque libre efface les restes de fichiers qui ont été supprimés sans être détruits.<br>Cela ne libère pas d'espace.<br>Écraser l'espace libre du disque C.\Users\pae2\AppData\Local\Temp 0B<br>Espace disque récupéré : 1,22GB<br>Fichiers supprimés : 2510<br>Opérations spécifiques : 28 |
|                                        |         |                                                                                                    |

Et vous avez finalement un résumé du nettoyage. Ici 1.22 Go (GB) de données nettoyées (enfin après vérification sur le disque dur il semblerait que je n'ai récupéré qu'un Giga d'espace disque réellement ...)

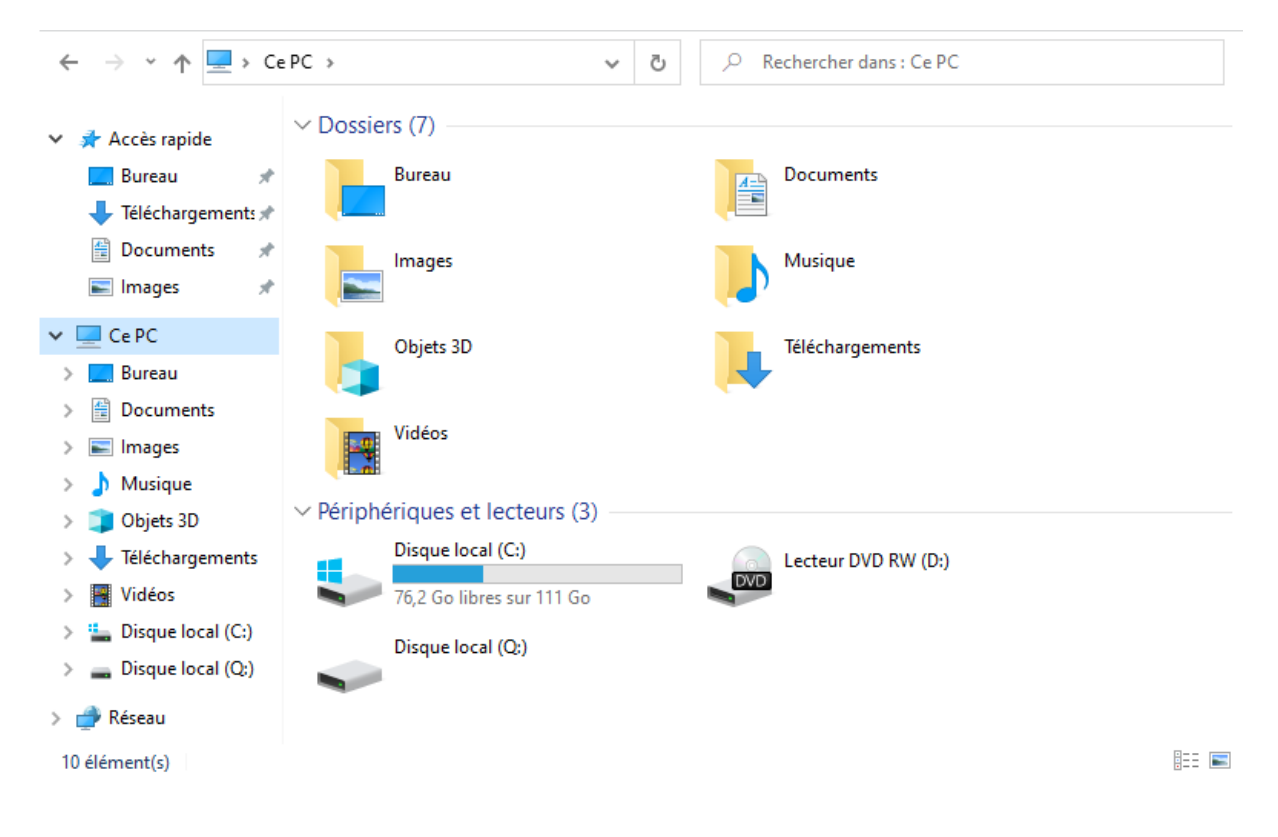

## Les options du logiciel

## Dans les différentes

fonctionnalités de nettoyage du logiciel il est possible de détruire des fichiers et dossiers, de créer des paillettes (j'ai toujours pas compris à quoi ça servait ou si c'est une blague) mais aussi de gérer les préférences système.

Pour plus d'infos je vous laisse aller consulter **<u>l'article de</u>** <u>**Malekal**</u> sur le sujet.

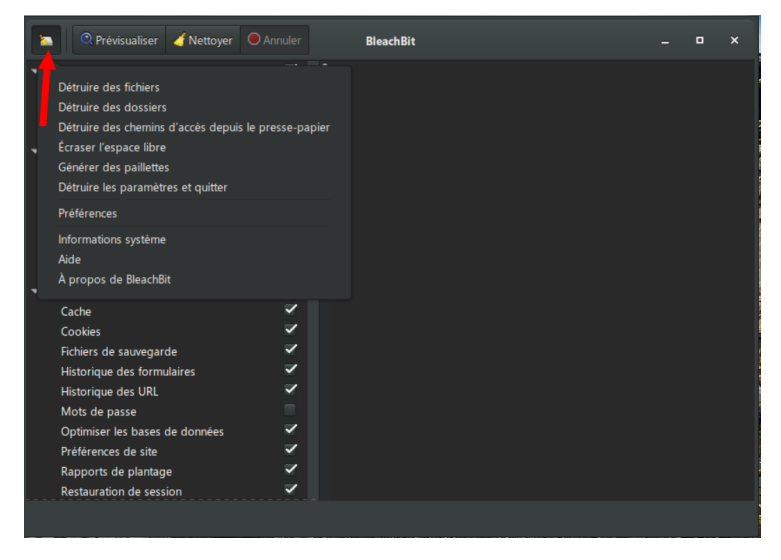